## Grading a Group Assignment

Published 1/13/2023 by Anh Lam

You can grade a Group Assignment as an entire group, or grade group members separately.

## Grading a Group Assignment

1. Select Gradebook.

| Blackboard Ultra Course |          |             |           |          |           |  |  |  |
|-------------------------|----------|-------------|-----------|----------|-----------|--|--|--|
| Content                 | Calendar | Discussions | Gradebook | Messages | Analytics |  |  |  |

2. Select the Group Assignment, and continue to sections: Grade a Group, or Grade an Individual Group Member.

## Grade a Group

Complete the following actions to grade a group.

1. Select the **pill icon** and enter the group's grade underneath **Grade**. The Group is graded.

| Blackboard Ultra Course<br>Group Assignment |                                                       |                  |                                         |                  |              | < | <ul> <li>Visible to students +</li> </ul> |
|---------------------------------------------|-------------------------------------------------------|------------------|-----------------------------------------|------------------|--------------|---|-------------------------------------------|
| ~                                           | Content and Settings                                  |                  | Subm                                    | issions          |              |   |                                           |
|                                             | 0 of 5                                                |                  | <b>O</b><br>TO GRADE                    |                  | 0<br>TO POST |   |                                           |
| Q Se                                        | arch by group name                                    | All Group Status | Grading Status     All Grading Statuses | •                |              |   | 25 🔹 items per page                       |
|                                             | Group                                                 |                  | Group Status                            | Grading Status   | Grade        |   |                                           |
|                                             | Presentation Groups 1<br>2 members (Show)<br>Unopened |                  | No Submission                           | Nothing to grade | - / 100      |   |                                           |
| ?                                           | Presentation Groups 2<br>No members<br>Unopened       |                  | No Submission                           | Nothing to grade | - / 100      |   | •••                                       |
| ?                                           | Presentation Groups 3<br>No members<br>Unopened       |                  | No Submission                           | Nothing to grade | - / 100      |   | ***                                       |
| ?                                           | Presentation Groups 4<br>No members<br>Unopened       |                  | No Submission                           | Nothing to grade | - / 100      |   | •••                                       |
| ?                                           | Presentation Groups 5<br>No members<br>Unopened       |                  | No Submission                           | Nothing to grade | - / 100      |   | •••                                       |

2. Select Post. Grade is posted.

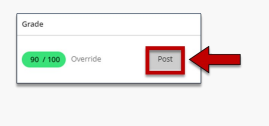

## Grade an Individual Group Member

Complete the following actions to grade individual group members.

1. Select Show.

Г

| Procentation Groups 1 |
|-----------------------|
| 2 members (Show)      |
| <br>Unopened          |
|                       |

2. Select the **pill icon** and enter the student's grade underneath **Grade**. The individual is graded.

| Group                           |                                    | Group Status                                                                                                    | Grading Status   | Grade   |
|---------------------------------|------------------------------------|----------------------------------------------------------------------------------------------------|------------------|---------|
| Presenta<br>2 membro<br>Unopene | ation Groups 1<br>ers (Hide)<br>ed | No Submission                                                                                                    | Nothing to grade | - / 100 |
| 0                               | Student X                          |                                                                                                    |                  | - / 100 |
| 0                               | Student Y                          |                                                                                                    |                  | / 100   |
|                                 |                                    |                                                                                                    |                  |         |
|                                 |                                    | Post al grades                                                                                                    |                  |         |
|                                 |                                    |                                                                                                    |                  |         |
|                                 |                                    | 25 V Rems per page                                                                                                    |                  |         |
|                                 |                                    | 23 • Rent per page<br>Brade<br>Demte • •                                                                                                    |                  |         |
|                                 |                                    | 2 • Barris per page<br>Gaste<br>Carriste<br>Carriste<br>Carr                                                                                     |                  |         |
|                                 |                                    | 23 • Sens per page<br>Grade<br>Control<br>Dominio<br>Control<br>Dominio<br>Control<br>Dominio<br>Control<br>Control<br>Contr |                  |         |

How did you find this article? Use the like button below if you found this article helpful.

tags : blackboard-ultra, grading, grading-group-assignments, groups, ultra